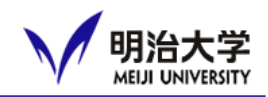

- Meiji University Integrated Network Domain
  →general term for Meiji Univ's information network
- Meiji Univ's information network will be available
- PC and Wi-Fi inside Meiji will be available
  - Please refer to the following links and respect the rules for using MIND.

Access to the Guidance <u>here</u> You are required to complete the course in between April 4 to May 7.

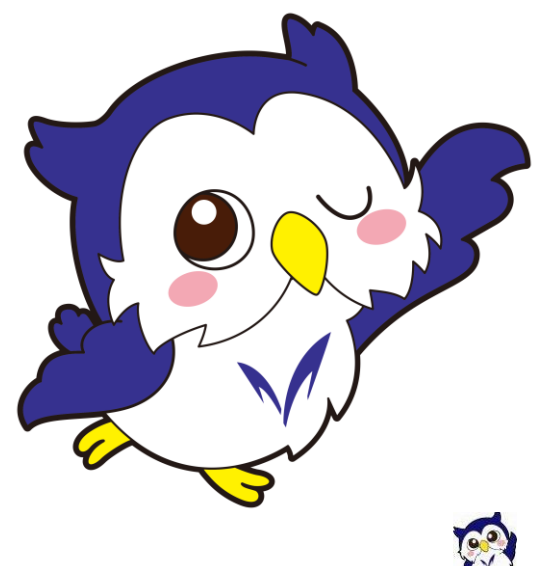

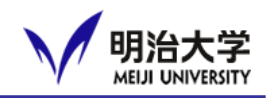

#### Important notices & announcements, information of your courses and events will be posted

https://oh-o2.meiji.ac.jp/portal/index

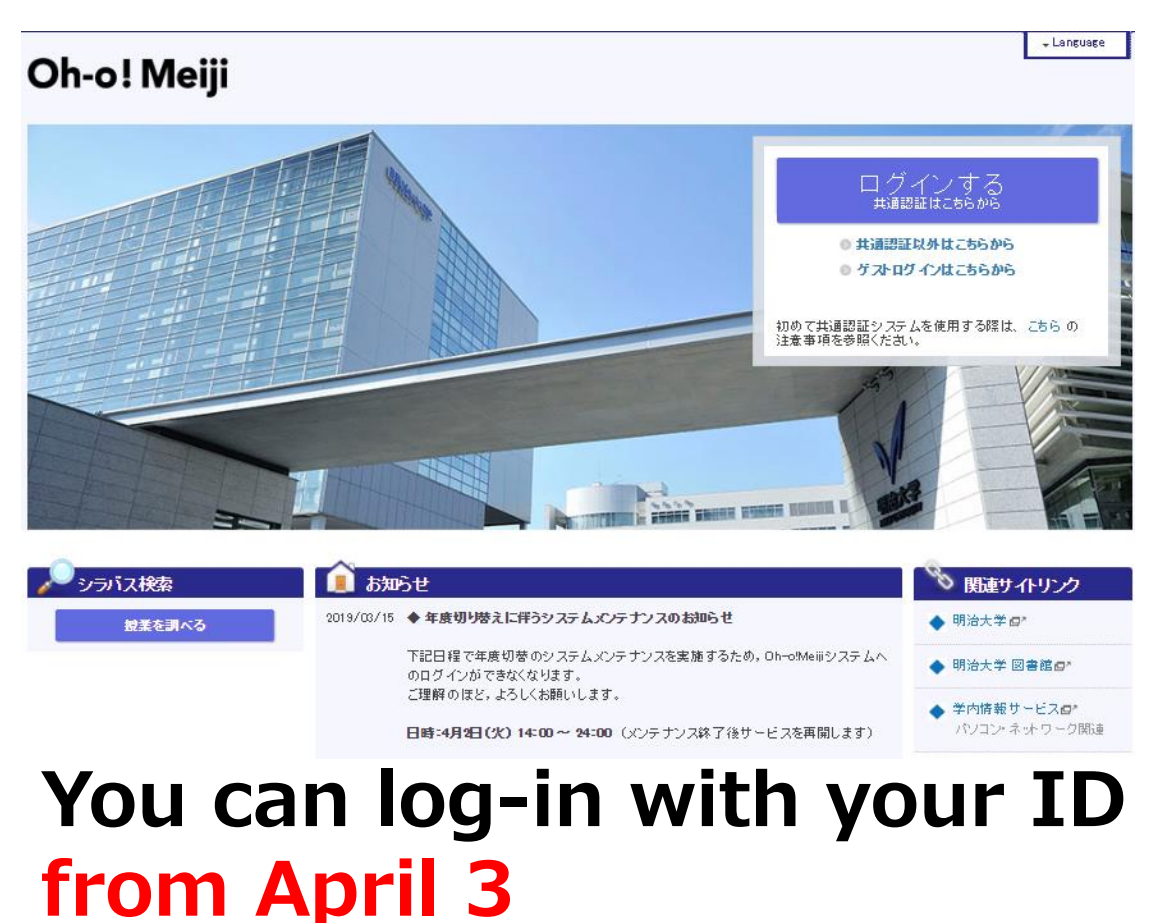

1

© Meiji University,All rights reserved.

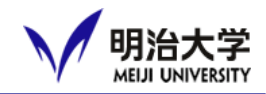

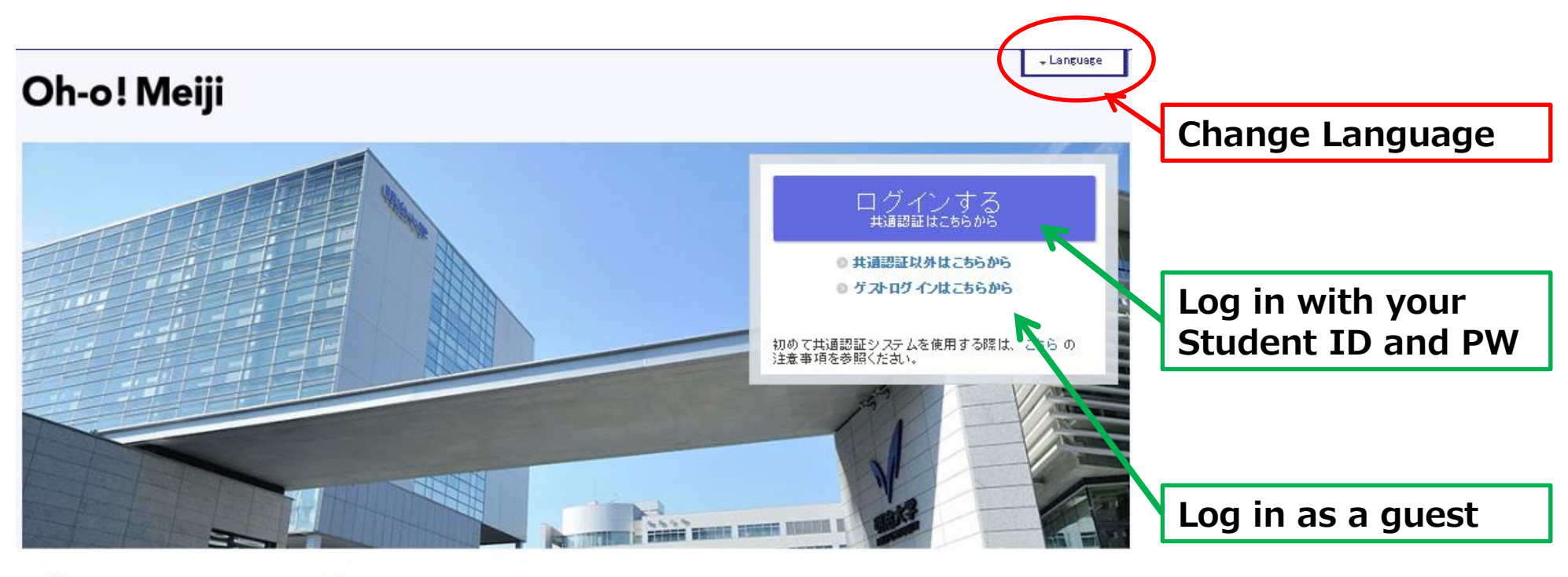

| シラバス検索 | 💼 ಕಸಾರಿಕ                                                   | 🖇 関連サイトリンク    |
|--------|------------------------------------------------------------|---------------|
| 授業を調べる | 2019/03/15 ◆ 年度切り替えに伴うシステムメンテナンスのお知らせ                      | ◆明治大学₫*       |
|        | 下記日程で年度切替のシステムメンテナンスを実施するため、Oh-olMeijiシステムへのログインができなくなります。 | ◆ 明治大学 図書館@*  |
|        | ご理解のほど、よろしくお願いします。                                         | ▲ 学内情報サービス₫*  |
|        | 日時:4月2日(火) 14:00 ~ 24:00 (メンテナンス終了後サービスを再開します)             | パソコン・ネットワーク関連 |

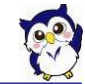

## How to use Oh-o!Meiji

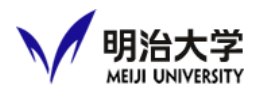

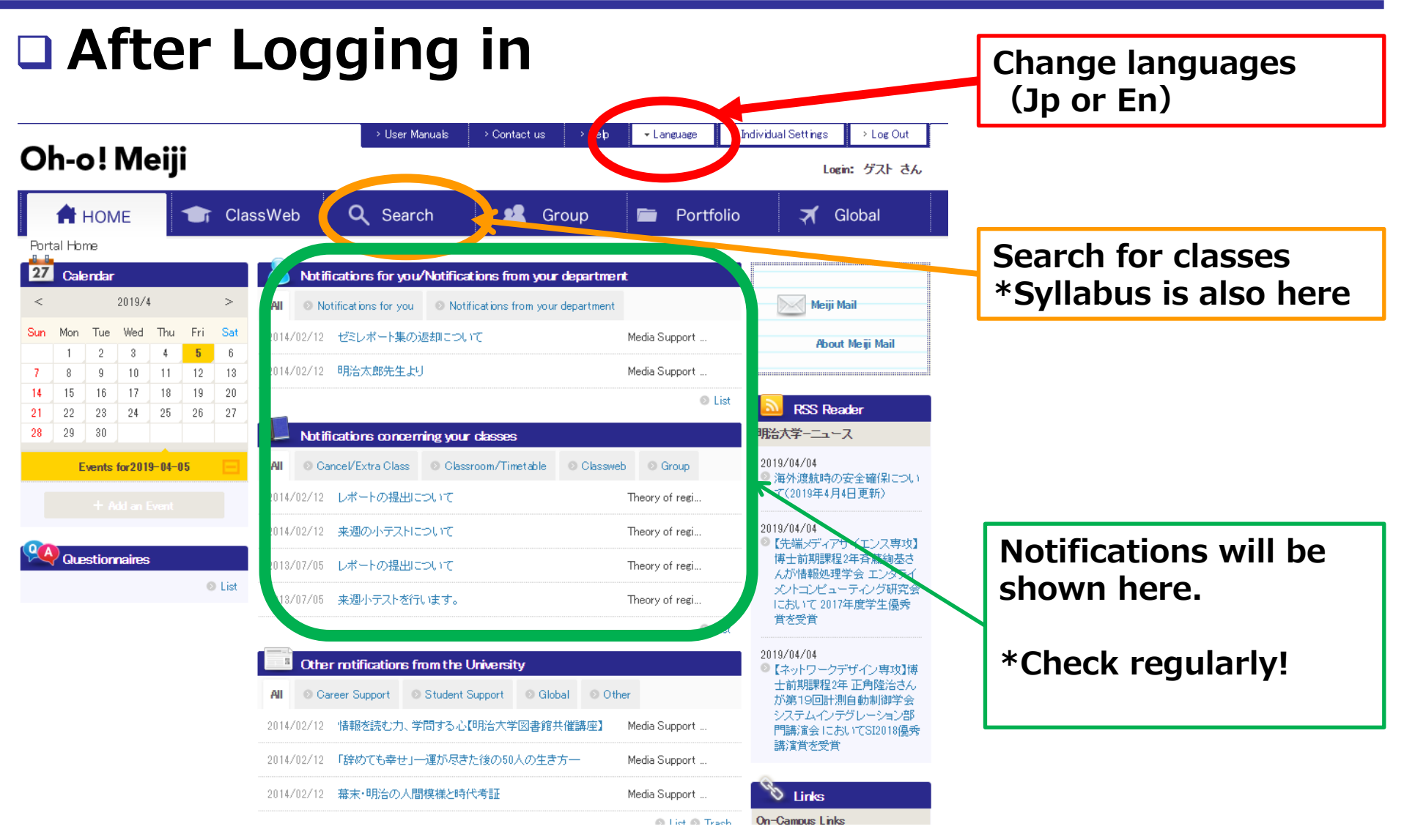

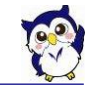

![](_page_4_Picture_1.jpeg)

## How to check notifications

| 属性   | 通常 aiMailcourc                                                                                                    |         |
|------|----------------------------------------------------------------------------------------------------|---------|
| 内容詳細 | English follows Japanese.<br>明治大学国際教育事務室です。留学生の皆様にお知らせします。<br>「エボラ出血熱」等の感染症への対応について、必ず添付のお知らせをよく読んでください。<br>適切な対応をするなど、注意するようにしてください。<br>明治大学、国際教育事務室                                                                                                    | ntents  |
| ÷    | This is a message from International Student Office of Meiji University to all the international students.<br>Please make sure to read the attached notice regarding the Ebola hemorrhagic fever epidemic, and pay c<br>lose attention and take actions if necessary.<br>International Student Office |         |
| 添付   | Meiji University<br>Notice regarding the Ebola hemorrhagic fever epidemic_20141119.docx<br>エボラ出血熱の対応について_20141119.doc                                                                                                    | achmont |

![](_page_5_Picture_1.jpeg)

# Search for classes \*Syllabus data is also here

| HOME 🛧 Cla                                | ssWeb                   | 🙎 Group 📁 Portfolio           | 🛪 Global            | School        |
|-------------------------------------------|-------------------------|-------------------------------|---------------------|---------------|
| Syllabus (PDF)                            | Earch Classes           |                               |                     |               |
| <ul> <li>Interfaculty Subjects</li> </ul> | Department              | All Departments               | K.                  | Academic Year |
| Guraduate Schools                         | Academic Year           | 2023Academic Year 🗸           |                     |               |
| Professional Graduate Schools             | Curriculum Year         |                               |                     |               |
|                                           | Term                    | Spring Semester Fall Semester |                     | Semester      |
|                                           | Day, Period             | All 🗸                         |                     |               |
|                                           | Campus                  | All Campuses                  |                     | Day Period    |
|                                           | Lecture Name            |                               |                     | Day, Period   |
|                                           | Course Number           |                               | About Course Number | Campus        |
|                                           | Host Faculty            | All                           | ~                   | campus        |
|                                           | General Classification  | All                           | ~                   |               |
|                                           | Level                   | All                           | ~                   |               |
|                                           | Specific Classification | All                           | ~                   |               |
|                                           | Class Format            | All                           | ~                   |               |
|                                           | Language                | All                           | <del>{~~</del>      |               |
|                                           |                         |                               |                     | Language      |
|                                           | Search                  |                               |                     | _             |

![](_page_5_Picture_4.jpeg)

## How to use Oh-o!Meiji

![](_page_6_Picture_1.jpeg)

# Search results

| Search Classes  Syllabus (PDF)  Undergraduate Schools  Curriculum Year  Professional Graduate Schools  Professional Graduate Schools  Curriculum Year  Term  Day, Period All  Campus All  Campus All | ool of Global Japanese S<br>3Academic Year ✓<br>✓<br>oring Semester ♥ Fall S<br>✓ All<br>Dampuses ✓         | Studies              | Intensive Only           |              | out Course Number  |              |
|----------------------------------------------------------------------------------------------------|----------------------------------------------------------------------------------------------------|----------------------|--------------------------|--------------|--------------------|--------------|
| Syllabus (PDF) <ul> <li>Undergraduate Schools</li> <li>Interfaculty Subjects</li> <li>Guraduate Schools</li> </ul> <ul> <li>Professional Graduate Schools</li> </ul> <ul> <li>Professional Graduate Schools</li> </ul> <ul> <li>Curriculum Year</li> <li>Campus</li> <li>All C</li> <li>Campus</li> <li>Curriculum Year</li> </ul> <ul> <li>Caurse Number</li> <li>Host Faculty</li> <li>All</li> <li>General Classification</li> <li>All</li> <li>Class Format</li> <li>All</li> <li>Class Format</li> <li>All</li> <li>Class Format</li> <li>All</li> </ul>                                                                                                    | ool of Global Japanese S<br>BAcademic Year                                                                  | Studies ] Semester [ | Intensive Only           |              | put Course Number  |              |
| Undergraduate Schools       Department       Schools         Guraduate Schools       Academic Year       2023         Professional Graduate Schools       Curriculum Year       Image: Compute Schools         Term       Image: Compute Schools       All of Compute Schools         Day, Period       All of Compus       All of Compus         Lecture Name       Image: Compus       All of Compus         General Classification       All of Compus       All of Compus         General Classification       All of Compus       All of Compus         General Classification       All of Compus       All of Compus         General Classification       All of Compus       All of Compus         General Classification       All of Compus       All of Compus         General Classification       All of Compus       All of Compus         General Classification       All of Compus       All of Compus         General Classification       All of Compus       All of Compus         General Classification       All of Compus       All of Compus         General Classification       All of Compus       All of Compus         General Classification       All of Compus       All of Compus         General Classification       All of Compus       All of Compus                                                                                                    | ool of Global Japanese S<br>3Academic Year ✓<br>✓<br>oring Semester ☑ Fall S<br>✓ All<br>Campuses ✓         | Studies              | Intensive Only           | ×<br>        | out Course Number  |              |
| Interfaculty Subjects   Guraduate Schools   Professional Graduate Schools   Curriculum Year   Term   Day, Period   All   Campus   Lecture Name   Faculty Name   Course Number   Host Faculty   All   Specific Classification   All   Class Format   All   Language   All                                                                                                    | 3Academic Year ✓<br>sing Semester ♥ Fall S<br>↓ All<br>Campuses ✓                                           | Semester [           | Intensive Only           | Ab           | out Course Number  |              |
| Guraduate Schools       Academic Year       2023         Professional Graduate Schools       Curriculum Year       Image: Curriculum Year         Term       Image: Curriculum Year       All         Day, Period       All       All         Campus       All       Image: Curriculum Year       All         Campus       All       Image: Curriculum Year       Image: Curriculum Year       All         Campus       All       Image: Curriculum Year       Image: Curriculum Year       All         Campus       All       Image: Curriculum Year       Image: Curriculum Year       All         Campus       All       Image: Curriculum Year       All       Image: Curriculum Year       All         Course Number       All       Image: Curriculum Year       All       Image: Curriculum Year       All         Course Number       All       Image: Curriculum Year       All       Image: Curriculum Year       All         Cleast Format       All       Image: Curriculum Year       All       Image: Curriculum Year       All         Cleast Format       All       Image: Curriculum Year       All       Image: Curriculum Year       All         Cleast Format       All       Image: Curriculum Year       All       Image: Curriculu                                                                                                    | 3Academic Year ♥<br>vring Semester ♥ Fall S<br>♥ All<br>Dampuses ♥                                          | ]<br>Semester [<br>V | Intensive Only           | <u>Ab</u>    | out Course Number  |              |
| Professional Graduate Schools       Curriculum Year       Image: Schools         Term       Image: Schools       All         Day, Period       All       Image: Schools         Day, Period       All       Image: Schools         Campus       All       Image: Schools         Campus       All       Image: Schools         Faculty Name       Image: Schools       All         Course Number       Image: Schools       All         Image: Schools       All       Image: Schools         Specific Classification       All       Image: Schools         Image: Schools       All       Image: Schools         Scarch       Schools       All                                                                                                    | <ul> <li>✓</li> <li>oring Semester</li> <li>✓ Fall S</li> <li>✓ All</li> <li>Campuses</li> <li>✓</li> </ul> | ]<br>Semester [<br>V | Intensive Only           | <u>Ab</u>    | out Course Number  |              |
| TermImage: SepDay, PeriodAll<br>CampusCampusAll C<br>Curse NumberFaculty NameImage: SepHost FacultyAll<br>CassificationGeneral ClassificationAll<br>ClassificationLevelAll<br>Class FormatClass FormatAll<br>ClassLanguageAll                                                                                                    | oring Semester                                                                                              | Semester [           | Intensive Only           | Ab<br>V      | out Course Number  |              |
| Day, PeriodAllCampusAll CLecture NameIFaculty NameIFaculty NameIMost FacultyAllGeneral ClassificationAllLevelAllSpecific ClassificationAllClass FormatAllLanguageAll                                                                                                    | All Campuses                                                                                                |                      |                          | Ab<br>•      | out Course Number  |              |
| CampusAll CLecture Name                                                                                                    | Campuses V                                                                                                  |                      |                          | <u>۸</u>     | out Course Number  |              |
| Lecture NameFaculty NameCourse NumberHost FacultyAllGeneral ClassificationAllLevelAllSpecific ClassificationAllClass FormatAllLanguageAllSearch                                                                                                    |                                                                                                    |                      |                          | Ab.<br>~     | out Course Number  |              |
| Faculty NameCourse NumberHost FacultyAllGeneral ClassificationAllLevelAllSpecific ClassificationAllClass FormatAllLanguageAllSearch                                                                                                    |                                                                                                    |                      |                          | <u>Ab</u>    | out Course Number  |              |
| Course Number         Host Faculty       All         General Classification       All         Level       All         Specific Classification       All         Class Format       All         Language       All                                                                                                    |                                                                                                    |                      |                          | <u>Ab</u>    | out Course Number  | -            |
| Host Faculty     All       General Classification     All       Level     All       Specific Classification     All       Class Format     All       Language     All                                                                                                    |                                                                                                    |                      |                          | ~<br>~       |                    |              |
| General Classification     All       Level     All       Specific Classification     All       Class Format     All       Language     All                                                                                                    |                                                                                                    |                      |                          | ~            |                    |              |
| Level     All       Specific Classification     All       Class Format     All       Language     All                                                                                                    |                                                                                                    |                      |                          |              |                    |              |
| Specific Classification     All       Class Format     All       Language     All                                                                                                    |                                                                                                    |                      |                          | ~            |                    |              |
| Class Format All<br>Language All<br>Search                                                                                                    |                                                                                                    |                      |                          | ~            |                    |              |
| Language All Search                                                                                                    |                                                                                                    |                      |                          | ~            |                    |              |
| Search                                                                                                    |                                                                                                    |                      |                          | ~            |                    |              |
| Search                                                                                                    |                                                                                                    |                      |                          |              |                    |              |
|                                                                                                    |                                                                                                    |                      |                          |              |                    |              |
| Search Results List                                                                                                    |                                                                                                    |                      |                          |              |                    |              |
| The search result exceeds 1,000 cases. Please c                                                                                                    | change your search criter                                                                                   | eria and sea         | rch.                     |              |                    | Results will |
|                                                                                                    | Vie                                                                                                    | /iew 1 - 20 (        | of 1000                  | 2 3 4        | 5 Next ►           | shown here   |
| Departme Lecture Name                                                                                                    | Faculty Name Ter                                                                                            | erm Day, F           | <sup>Peri</sup> Area Cla | ss Room Cour | se Number Syllabus |              |
| Advanced Reading & Writing I ING                                                                                                    |                                                                                                    | Fall) Mon :          | 2 Izumi M40              | 18 -         | Syllabus           |              |
| Advanced Reading & Writing I                                                                                                    | IOUE KAZUYA Full(F                                                                                          |                      |                          |              |                    |              |

![](_page_7_Picture_1.jpeg)

## Instructions for Online Courses

https://oh-o2.meiji.ac.jp/group/course/view.php?id=9052

|                           | 🔒 номе 🛭 🖜                                                                                                    | ラスウェブ Q 授業検索 🧏 グループ 🖻 ポート                                                                                                    | マォリオ 🛪 グローバル                            |  |  |  |  |
|---------------------------|----------------------------------------------------------------------------------------------------|----------------------------------------------------------------------------------------------------|-----------------------------------------|--|--|--|--|
| You can re<br>instruction | ヴルー <del>ッ &gt; Information on Courser</del><br>fer the<br>is for Online                                                                                                    | ブループ名 Information on Course Impleme<br>Students -                                                                                                    | entation in AY 2023 – For               |  |  |  |  |
| Courses in                |                                                                                                    | <ul> <li>This page is currently being updated.</li> <li>This page is currently being updated.</li> </ul>                                                                                                    |                                         |  |  |  |  |
|                           |                                                                                                    | This group will be used to disseminate university-wide information on Fall Semes<br>AY 2022 (For Students).<br>Please note that this is a reference English translation.                                                                                                    | ter 's class and media-based classes in |  |  |  |  |
|                           | 12 グループトビック                                                                                                    | ダループトピック                                                                                                    |                                         |  |  |  |  |
|                           | Measures against                                                                                                    | Measures against Novel Coronavirus Infections                                                                                                    |                                         |  |  |  |  |
|                           | Novel<br>し<br>お知らせ                                                                                                    | We would like to inform you that Meiji University has decided to lower the current level of the Meiji University Activity<br>Restriction Guidelines from Level 1 to Level 0 starting on April 1, 2023, in conjunction with the start of the spring<br>semester. This means that various infection prevention measures taken by the university will be gradually relaxed during<br>the "transition period" from April 1 to May 7, 2023.                                                                                                    |                                         |  |  |  |  |
|                           | お知らせはありません                                                                                                    | Please visit our website to read a message from the President regarding this matt<br>(URL)https://www.meiji.ac.jp/gakucho/info/2022/mkmht0000002kri7.html<br>(URL)https://www.meiji.ac.jp/cip/english/news/2020/enjsp3000000e37y.html                                                                                                    | er.                                     |  |  |  |  |
|                           | 🧾 更新情報                                                                                                    | Also, please confirm the following items.                                                                                                    |                                         |  |  |  |  |
|                           | 2028/08/24 09:88 NEW<br>● グループトピック【Measures aga<br>Novel Coronavirus Infections】が追<br>れました<br>2028/08/28 11:18 NEW<br>● 「* This page is currently being<br>updated」が更新されました | Important Update on Policy for Wearing Masks after April 1st:<br>Since March 13 of this year, the Japanese government has revised its policy on the wearing of masks and has said that it<br>will leave the decision on wearing masks up to each individual. This policy will be applied to schools from April 1 of this<br>year.<br>In response to this policy, Meiji University will basically no longer require students or faculty members to wear masks after<br>April 1 of this year. However, in line with government policy, wearing a mask is recommended in certain situations, such as<br>when riding a crowded train. Meiji University may also recommend wearing a mask in certain circumstances. When this<br>happens please assess the situation and make a decision for yourself, as appropriate. |                                         |  |  |  |  |

![](_page_7_Picture_5.jpeg)

![](_page_8_Picture_1.jpeg)

## Forwarding notifications

You can check notifications without logging in

#### **%E-mails will be sent from ohsysmt@meiji.ac.jp**

| asSWeb                                                                                                    |                   | > User Manuals         | > Contact us >                 | Help 🔹 Language            | > Individual Settings            | > Log Out |   |                             |
|----------------------------------------------------------------------------------------------------|-------------------|------------------------|--------------------------------|----------------------------|----------------------------------|-----------|---|-----------------------------|
| assWeb       Q       Search       L       Group       Portfolio       I Global         0       Image: Comparison of the search of the search of the                                                                                                    |                   |                        |                                |                            |                                  |           |   |                             |
| Definition of the second second secon | assWeb            | <b>Q</b> Search        | 🙎 Group                        | 💼 Port                     | tfolio 🛪 Gl                      | obal      |   |                             |
| Forwarding Motifications Settings:         It a forwarding Motifications Stated, confirmation mails will be sent automaticaly.         Forwarding Destination 1         Forwarding Content 1         Notifications for you/Notifications for you         Notifications for you         Notifications for you         Interfer title, body text, attachments         Notifications for you         Interfer title, body text, attachments         Notifications for you         Interfer title, body text, attachments         Class Web         Class Web         Class Web         Conceptions         Other notifications from the University         Career Support         Class Web         Class Web         Class Web         Class Web         Consellations/Extra Classes         Class Web         Class Web         Class Web         Class Web         Class Web         Class Web         Class Web         Transfer title, body text, attachments         Student Support         Crass Fully body text, attachments         Class Web         Crass Fully body text, attachments         Student Support                                                                                                    | ip                | al Settings            |                                |                            |                                  |           | C | Click "individual settings" |
| It a tawarding enail address has been registered, confirmation mile will be sent automatically.<br>Forwarding content 1                                                                                                    | Forwarding N      | btification Setting    | 5                              |                            |                                  |           |   |                             |
| Forwarding Envil Address 1       Prohibited Overactes       Your e-mail address         Forwarding content 1       Notifications for your department       Natifications for your department       Your area fer title, body text, attachments       Choose contents         Notifications concerning your classes       Cancellabtors/Extra Classes       Cancellabtors/Extra Classes       Class Web       Transfer title and body text.       C         Class Web       Transfer title, body text, attachments       0       Class Web       Transfer title, body text, attachments       0         Other notifications from the University       Career Support       Transfer title, body text, attachments       0       Click "confirm" and savee your settings         Globel       Transfer title, body text, attachments       0       0       Transfer title, body text, attachments       0         Other       Transfer title, body text, attachments       0       Transfer title, body text, attachments       0       Click "confirm" and savee your settings                                                                                                    | If a forwarding e | email address has been | registered, confirmation mails | s will be sent automatical | lly.                             |           |   |                             |
| Forwarding Ermi Address 1       Prohibited Objectors       Your e-mail address         Forwarding content 1       Notifications for your department       Interfect title, body text, attachments       Interfect title, body text, attachments                                                                                                    | Forwarding Desti  | nation 1               |                                |                            |                                  |           |   |                             |
| Forwarding content 1       Notifications for you/Notifications for you/Content for you/Notifications for you/Notifications for the University         Notifications from the University       Class Web       Transfer title, body text, attachments       Choose conteents         Other notifications from the University       Career Support       Transfer title, body text, attachments       Click "Conffirm" and saave         Global       Transfer title, body text, attachments       Click "confiirm" and saave         Other       Transfer title, body text, attachments       Click "confiirm" and saave                                                                                                    | Forwarding Ema    | il Address 1           |                                |                            | Prohibited Characters            | ←         |   | Your e-mail address         |
| Notifications for you       Transfer title, body text, attachments       •         Notifications my your department       Transfer title, body text, attachments       •         Notifications concerning your classes       Transfer title and body text       •         Class web       Transfer title and body text       •         Class web       Transfer title and body text       •         Class web       Transfer title, body text, attachments       •         Class web       Transfer title, body text, attachments       •         Class web       Transfer title, body text, attachments       •         Class web       Transfer title, body text, attachments       •         Class web       Transfer title, body text, attachments       •         Class web       Transfer title, body text, attachments       •         Class web       Transfer title, body text, attachments       •         Class web       Transfer title, body text, attachments       •         Student Support       Transfer title, body text, attachments       •         Clabel       Transfer title, body text, attachments       •         Other       Transfer title, body text, attachments       •         Other       Transfer title, body text, attachments       •         Other       Transfer ti                                                                                                    | Forwarding cont   | tent 1                 | Notifications for you/Not      | tifications from your dep  | partment                         |           |   |                             |
| Notifications from your department Transfer title, body text, attachments •<br>Notifications concerning your classes<br>Cancellations/Extra Classes Transfer title and body text •<br>Classroom Changes/Timetable Changes<br>Transfer title, body text, attachments •<br>Croup Transfer title, body text, attachments •<br>Correr Support Transfer title, body text, attachments •<br>Student Support Transfer title, body text, attachments •<br>Clobel Transfer title, body text, attachments •<br>Clobel Transfer title, body text, attachments •<br>Clobel Transfer title, body text, attachments •<br>Clobel Transfer title, body text, attachments •<br>Clobel Transfer title, body text, attachments •                                                                                                    |                   |                        |                                | Notifications for you      | Transfer title, body text, attac | hments 🔻  |   |                             |
| Notifications concerning yaar classes         Cencellations/Extra Classes       Transfer title and body text         Classroom Changes/Timetable Changes       Transfer title and body text         Class Web       Transfer title, body text, attachments         Class Web       Transfer title, body text, attachments         Group       Transfer title, body text, attachments         Cherr notifications from the University       Transfer title, body text, attachments         Career Support       Transfer title, body text, attachments         Student Support       Transfer title, body text, attachments         Clobal       Transfer title, body text, attachments         Other       Transfer title, body text, attachments         Other       Transfer title, body text, attachments         Other       Transfer title, body text, attachments         Other       Transfer title, body text, attachments                                                                                                    |                   | (                      | Notifications                  | from your department       | Transfer title, body text, attac | hments 🔻  |   |                             |
| Cancellations/Extra Classes<br>Classroom Changes/Timetable Changes<br>Classroom Changes/Timetable Changes<br>Class Web<br>Transfer title, body text, attachments<br>Croup<br>Transfer title, body text, attachments<br>Coreer Support<br>Student Support<br>Cransfer title, body text, attachments<br>Clobal<br>Transfer title, body text, attachments<br>Choose contents<br>Choose contents<br>Choose contents<br>Choose contents<br>Choose contents<br>Choose contents<br>Choose contents<br>Choose contents                                                                                                    |                   |                        | Notifications concerning       | your classes               |                                  |           |   |                             |
| Classroom Changes/Timetable Charges<br>Class Web<br>Transfer title and body text<br>Class Web<br>Transfer title, body text, attachments<br>Group<br>Transfer title, body text, attachments<br>Career Support<br>Student Support<br>Career Support<br>Transfer title, body text, attachments<br>Clobal<br>Transfer title, body text, attachments<br>Clobal<br>Transfer title, body text, attachments<br>Clobal<br>Transfer title, body text, attachments<br>Clobal<br>Transfer title, body text, attachments<br>Clobal<br>Transfer title, body text, attachments<br>Clobal<br>Transfer title, body text, attachments<br>Clobal<br>Transfer title, body text, attachments<br>Clobal<br>Transfer title, body text, attachments<br>Clobal<br>Transfer title, body text, attachments<br>Clobal                                                                                                    |                   |                        | Cance                          | llations/Extra Classes     | Transfer title and body text     | •         |   | Choose contents             |
| Class Web       Transfer title, body text, attachments       •         Group       Transfer title, body text, attachments       •         Other notifications from the University       Transfer title, body text, attachments       •         Student Support       Transfer title, body text, attachments       •         Global       Transfer title, body text, attachments       •         Other       Transfer title, body text, attachments       •         Other       Transfer title, body text, attachments       •                                                                                                    |                   |                        | Classroom Change               | es/Timetable Changes       | Transfer title and body text     | •         |   | choose contents             |
| Group       Transfer title, body text, attachments       •         Other notifications from the University       Career Support       Transfer title, body text, attachments       •         Student Support       Transfer title, body text, attachments       •         Global       Transfer title, body text, attachments       •         Other       Transfer title, body text, attachments       •                                                                                                    |                   |                        |                                | Class Web                  | Transfer title, body text, attac | hments 🔻  |   |                             |
| Other notifications from the University         Career Support       Transfer title, body text, attachments         Student Support       Transfer title, body text, attachments         Global       Transfer title, body text, attachments         Other       Transfer title, body text, attachments                                                                                                    |                   |                        |                                | Group                      | Transfer title, body text, attac | hments 🔻  | ſ |                             |
| Career Support       Transfer title, body text, attachments       •         Student Support       Transfer title, body text, attachments       •         Global       Transfer title, body text, attachments       •         Other       Transfer title, body text, attachments       •                                                                                                    |                   |                        | Other notifications from       | the University             |                                  |           |   |                             |
| Student Support       Transfer title, body text, attachments <ul> <li>Global</li> <li>Transfer title, body text, attachments</li> <li>Transfer title, body text, attachments</li> <li>Transfer title, body text, attachments</li> </ul> Click "confirm" and save your settings                                                                                                    |                   |                        |                                | Career Support             | Transfer title, body text, attac | hments 🔻  |   |                             |
| Global       Transfer title, body text, attachments          Other       Transfer title, body text, attachments                                                                                                    |                   |                        |                                | Student Support            | Transfer title, body text, attac | hments 🔻  |   | Click "confirm" and save    |
| Other Transfer title, body text, attachments                                                                                                    |                   |                        |                                | Global                     | Transfer title, body text, attac | hments 🔻  |   | your settings               |
|                                                                                                    |                   |                        |                                | Other                      | Transfer title, body text, attac | hments 🔻  |   | your settings               |

![](_page_9_Picture_1.jpeg)

## You need to "self-enroll" to see class contents and join the first class.

- This is not an official course registration. This is only a supplementary method to join the first week of classes. You need to register for courses during the course registration period using a registration system.
- You can self-enroll for any courses including courses that you originally cannot register for. Please be aware of which courses you can register and cannot.
- For details of course registration, make sure to watch the guidance and read "Course Registration Handbook"

![](_page_9_Picture_6.jpeg)

![](_page_10_Picture_1.jpeg)

# Step 1: Oh-o!Meiji Search classes

| Syllabus (PDF)                             | 🚩 Search Classes        |                                              |                                                       |
|--------------------------------------------|-------------------------|----------------------------------------------|-------------------------------------------------------|
| Undergraduate Schools                      | Department              | School of Global Japanese Studies            |                                                       |
| Interfaculty Subjects<br>Guraduate Schools | Academic Year           | 2023Academic Year 🗸                          | Department: School of Global                          |
| Professional Graduate Schools              | Curriculum Year         | <b>~</b>                                     | Japanese Studies                                      |
|                                            | Term                    | Spring Semester Fall Semester Intensive Only | Academic Year: 2023                                   |
|                                            | Day, Period             | All 🗸 All                                    | Term, Day, Period, Campus:                            |
|                                            | Campus                  | All Campuses 🗸                               | Select applicable ones                                |
|                                            | Lecture Name            |                                              | *For on-demand courses, do not select these sections. |
|                                            | Faculty Name            |                                              |                                                       |
|                                            | Course Number           | About Course                                 | Enter Lecture Name and/or                             |
|                                            | Host Faculty            | All 🗸                                        | Faculty Name                                          |
|                                            | General Classification  | All 🗸                                        | Click "Search"                                        |
|                                            | Level                   | All                                          |                                                       |
|                                            | Specific Classification | All 🗸                                        |                                                       |
|                                            | Class Format            | All                                          |                                                       |
|                                            | Language                | All                                          |                                                       |

![](_page_10_Picture_4.jpeg)

![](_page_11_Picture_1.jpeg)

# Step 2: Self enrollment

![](_page_11_Figure_3.jpeg)

![](_page_12_Picture_1.jpeg)

## **Step 3: Browse course content**

| HOME                                              | ClassWeb                 | Q Se                                                     | arch                                 | 🙎 Group                   | 🖿 Por                                | tfolio 🛪                     | Global        |                                                                |
|---------------------------------------------------|--------------------------|----------------------------------------------------------|--------------------------------------|---------------------------|--------------------------------------|------------------------------|---------------|----------------------------------------------------------------|
| Update Information                                |                          | Timetable                                                |                                      |                           |                                      |                              |               | I                                                              |
| No Information .                                  |                          | Download                                                 | d and check your                     | Individual Timetable      | (PDF) to confirm<br><b>Timetable</b> | your registered cours        | ses.          | You can see self-enrolled<br>courses in "ClassWeb" section.    |
|                                                   | 2021Ac                   | ademic 🗙 🛛 Fall Sem                                      | ester 🗸                              |                           | Lootuvo Nomo                         | Pagistarad Course            | -             | Click on the course title and                                  |
|                                                   |                          |                                                          |                                      |                           | Lecture Name                         | Registered Course<br>Course) | s(Media-Based | browse course content.                                         |
|                                                   | Period                   | Mon .                                                    | Tue.                                 | Wed.                      | Thu.                                 | Fri.                         | Sat.          |                                                                |
|                                                   | 1                        | Theory of regional<br>activation<br>TARO MEIJI<br>001番数室 |                                      |                           |                                      |                              |               | If the course is available<br>online, you will find the URL to |
| Face-to-face<br>and real-time<br>delivery courses | <b>&gt;</b> <sup>2</sup> |                                                          | Econometrics<br>TARO MEIJI<br>403番教室 |                           |                                      |                              |               | join the online class in<br>Notifications or Class Contents    |
|                                                   | 3                        |                                                          |                                      | Comprehensive<br>course D |                                      |                              |               | section.                                                       |
|                                                   | 4                        |                                                          |                                      | 2番教室                      |                                      |                              |               | *If the URL is not available                                   |
|                                                   | 5                        |                                                          |                                      |                           |                                      |                              |               | date, please contact the                                       |
|                                                   | б                        |                                                          |                                      |                           |                                      |                              |               | course may not be available in                                 |
|                                                   | 7• Nm                    |                                                          |                                      |                           |                                      |                              |               | an online format.                                              |
| On-demand<br>courses                              |                          | s <b>ive Lectures</b>                                    |                                      |                           |                                      |                              |               |                                                                |

![](_page_12_Picture_4.jpeg)

© Meiji University,All rights reserved.